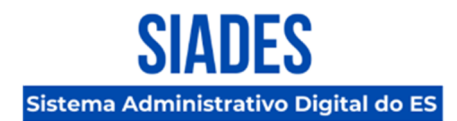

# **NOVO PUBLICADOR DE CONTRATOS NO PNCP DO SIADES**

A Secretaria de Estado de Gestão e Recursos Humanos - SEGER, por meio da Coordenação Geral de Implantação do SIADES e da Gerência de Sistemas Integrados (GESIS), comunica a atualização do Publicador de Contratos no PCNP desenvolvido no Sistema SIADES.

### **01. Escopo Atual do Publicador de Contratos**

A primeira fase de liberação do Publicador de Contratos no PNCP desenvolvido no SIADES, divulgado por meio do **INFORMATIVO SIADES Nº 013/2025** e **INFORMATIVO SIADES Nº 016/2025** tinha como escopo a publicação dos instrumentos contratuais no PNCP exclusivamente de contratações realizadas no SIADES.

### **02. Escopo Atualizado de Funcionalidades**

Além da publicação no PNCP de instrumentos contratuais realizadas no SIADES disponíveis na versão anterior, a nova versão do Publicador de Contratos permite agora informar o ID da publicação no PNCP do resultado de uma compra (licitação ou dispensa) realizada em sistemas externos, como por exemplo, de uma compra realizada no sistema do Governo Federal que já tenha o seu resultado publicado no PNCP. Assim, tendo a informação do ID do resultado da compra publicado no PNCP é possível realizar a publicação dos respectivos instrumentos contratuais.

Também foi disponibilizado nesta nova versão a possibilidade de gerar e publicar termos de contratos como Termo de Rescisão, Termo Aditivo e Termo de Apostilamento.

### **03.** Perfil de Acesso ao Publicador de Contratos

Como descrito no **INFORMATIVO SIADES Nº 016/2025**, todos os usuários que necessitarem ter acesso à publicação de contratos no PNCP deverão solicitar a inclusão do papel Publicador Contrato

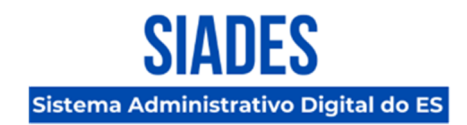

- PNCP junto ao SIADES, por meio do Formulário 2 - Cadastro, Alteração e Desativação Usuário - Servidor Público.

### 04. Data de Implantação

A nova versão do Publicador de Contratos estará disponível no SIADES a partir de 30/06/2025.

### 05. Vídeos Autoinstrucionais

No Portal SIADES, na página de **Treinamentos**, acesse a opção de Menu <u>Manuais e Tutoriais</u>, que também pode ser acessada diretamente por meio do link <u>https://portalsiades.es.gov.br/manuaise-tutoriais</u>.

Do lado direto, estarão os vídeos relacionados ao PUBLICADOR DE CONTRATOS:

- 1. PNCP Informando o ID de Compras realizadas em sistemas externos;
- 2. PNCP Publicando o Contrato;
- 3. PNCP Publicando Termo de Contrato;

### 06. Conclusão

Após a visualização de todos os vídeos, caso haja dúvidas remanescentes, favor acionar o suporte técnico por meio do e-mail <u>suportesiades@azi.com.br</u>.

Vitória, 27 de junho de 2025.

### COORDENAÇÃO DE IMPLANTAÇÃO DO SIADES

Subsecretaria de Administração Geral Secretaria de Estado de Gestão e Recursos Humanos

#### **GERÊNCIA DE SISTEMAS INTEGRADOS – GESIS**

Subsecretaria de Administração Geral Secretaria de Estado de Gestão e Recursos Humanos

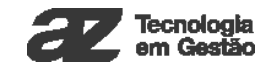

Manual Compras Prep Publicador De Contrato

# Sumário

Publicador de Contratos

Termo

1.0 - Olá Seja Bem-Vindo ao manual do Publicador de Contratos, Neste módulo você aprenderá como Criar, Editar e Publicar o seu contrato no PNCP.

2.0 - Para Começarmos, acesse a Tela de Gestão de Fornecedores.

| <b>v</b>            | Processo = Seleção de Fornecedores                           | admin 🏖 🐇 Secretaria de Estado de Administração e Desburocratização 🕹 🗸 |
|---------------------|--------------------------------------------------------------|-------------------------------------------------------------------------|
| Compras Públicas    | < Voltar para listagem                                       |                                                                         |
| ▲ Início            | Nº Processo Atividade<br>MANUAL/100.000/0000 Autuar Processo | PNCP 👻 🛛 PROCESSO DIGITAL 🕴 ENCAMINHAR 🔗 🚦                              |
| 📰 Relatórios 🗸 🗸    | Informações Documentos Itens Preços Seleção de Fornecedores  | Ocorrências Linha do Tempo                                              |
| 8∃ Demandas         |                                                              |                                                                         |
| 😑 Processos 🗸 🗸     | Gestão de Fornecedores                                       |                                                                         |
| Q Pesquisa de Preço | ADICIONAR FORNECEDOR                                         |                                                                         |
| Ato Normativo       | Fornecedor 3                                                 | <u></u>                                                                 |
| 🔅 Configurações 🗸 🗸 | 1 item - <b>R\$ 1.000,00</b>                                 |                                                                         |
|                     | Fornecedor 2<br>1 Item - R\$ 1.000,00                        | <u>(</u> ) s* ₪ <b>!</b> ∨                                              |
|                     | Fornecedor 1<br>1 Item - R\$ 1.000,00                        | ① x* Bg : v                                                             |
|                     |                                                              |                                                                         |
| 🔇 Recolher menu     | ©2025 — Todos os direitos reservados                         | v1.19.0-BETA                                                            |
|                     |                                                              |                                                                         |

3.0 - Para adicionar o Contrato, selecione o menu de três pontos do fornecedor desejado e Clique na opção "Contrato".

| <b>1</b>             | Processo » Seleção de Fornecedores                           | 🖉 🖩 Secretaria de Estado de Administração e Desburocrazação 🖉 👻 |
|----------------------|--------------------------------------------------------------|-----------------------------------------------------------------|
| Compras Públicas     | < Voltar para listagem                                       |                                                                 |
| ♠ Início             | Nº Processo Atividade<br>MANUAL/100.000/0000 Autuar Processo | PNCP 👻 PROCESSO DIGITAL   ENCAMINHAR                            |
| 📰 Relatórios 🗸 🗸     | informações Documentos Itens Preços Seleção de Fornecedores  | Ocorrências Linha do Tempo                                      |
| 8≡ Demandas          |                                                              |                                                                 |
|                      | Gestão de Fornecedores                                       |                                                                 |
| Q. Pesquisa de Preço | ADICIONAR FORNECEDOR                                         |                                                                 |
| Ato Normativo        | Fornecedor 3                                                 | () 🗸 🖪 🚺 ×                                                      |
| 🔅 Configurações 🗸 🗸  | 1 Item - R\$ 1,000,00                                        | Editar                                                          |
| 🤋 Sobre 🗸 🗸          | Fornecedor 2                                                 | ( ☉ Visualizar                                                  |
|                      | 1 ltem - <b>R\$ 1.000,00</b>                                 | ≛ Baixar                                                        |
|                      | Formulat                                                     | Excluir                                                         |
|                      | 1 ltem - R\$ 1.000,00                                        | Contrato                                                        |
|                      |                                                              |                                                                 |
|                      |                                                              |                                                                 |
|                      |                                                              |                                                                 |
|                      |                                                              |                                                                 |
|                      |                                                              |                                                                 |
| 🔇 Recolher menu      | ©2025 — Todos os direitos reservados                         | v1.19.0-BETA                                                    |
|                      |                                                              |                                                                 |
|                      |                                                              |                                                                 |
|                      |                                                              |                                                                 |
|                      |                                                              |                                                                 |
|                      |                                                              |                                                                 |
|                      |                                                              |                                                                 |
|                      |                                                              |                                                                 |
|                      |                                                              |                                                                 |
|                      |                                                              |                                                                 |
|                      |                                                              |                                                                 |
|                      |                                                              |                                                                 |

4.0 - Preencha os campos obrigatórios do sistema.

| <b>~</b>            | Contrato                                                                                                    |                                       | admin 🥭 🐇 Secretaria de Estado de Administração e Desburocratização 👻 🗸 |
|---------------------|----------------------------------------------------------------------------------------------------|---------------------------------------|-------------------------------------------------------------------------|
| Compras Públicas    | < Voltar para fornecedores                                                                                                    |                                       |                                                                         |
| ♠ Início            | N° Processo         CPF/CNPJ         Nome/Razão Social           MANUAL/100.000/0000         01.668.611/0001-75         Fornecedor 3 |                                       |                                                                         |
| 📰 Relatórios 🗸 🗸    | Tipo de Contrato*                                                                                                    | Número do Contrato*                   | Ano do Contrato*                                                        |
| g≘ Demandas         | Selecione                                                                                                    | Informe o Nº do Contrato              | Informe o Ano do Contrato                                               |
| i≣ Processos ∨      | Data de Assinatura*                                                                                                    | Início da Vigência*                   | Fim da Vigência*                                                        |
| Q Pesquisa de Preço | DD/MM/YYYY                                                                                                    | DD/MM/YYYY                            | DD/MM/YYYY                                                              |
| Ato Normativo       | Qualificação Financeira*                                                                                                    | Número de Parcelas*                   | Valor da Parcela                                                        |
| 🔅 Configurações 🗸 🗸 | Despesa                                                                                                    | Informe o Número de Parcelas          | Informe o Valor da Parcela                                              |
| • Sobre 🗸           | Valor Contratado                                                                                                    |                                       |                                                                         |
|                     | 1.000,00                                                                                                    |                                       |                                                                         |
|                     |                                                                                                    |                                       |                                                                         |
|                     | Adicionar Documento (i)                                                                                                    |                                       |                                                                         |
|                     |                                                                                                    | •                                     |                                                                         |
|                     |                                                                                                    | Arracte um arquivo aqui               |                                                                         |
|                     |                                                                                                    | ou use o botão "Adicionar Documento". |                                                                         |
|                     | Tamanho máximo permitido: 25Mb                                                                                                    |                                       |                                                                         |
|                     | Cancelar                                                                                                    |                                       | Salvar                                                                  |
| 🗖 Recolher menu     | ©2025 Todos os disaltos resenvados                                                                                                   |                                       | v1 10.0 PETA                                                            |
| Necomer mena        | ©2023 — 10005 05 UII EILOS LESELVADOS                                                                                                |                                       | VLISODEIA                                                               |
|                     |                                                                                                    |                                       |                                                                         |
|                     |                                                                                                    |                                       |                                                                         |
|                     |                                                                                                    |                                       |                                                                         |
|                     |                                                                                                    |                                       |                                                                         |
|                     |                                                                                                    |                                       |                                                                         |
|                     |                                                                                                    |                                       |                                                                         |
|                     |                                                                                                    |                                       |                                                                         |
|                     |                                                                                                    |                                       |                                                                         |
|                     |                                                                                                    |                                       |                                                                         |
|                     |                                                                                                    |                                       |                                                                         |
|                     |                                                                                                    |                                       |                                                                         |

5.0 - Após o Preenchimento do Contrato, Você poderá "Salvar" ou realizar a publicação do Contrato no PNCP através do botão "Publicar".

Para darmos seguimento, clique no botão "Publicar".

| <b>~</b>            | Contrato                                                                                                    |                     | 👂 🏢 Secretaria de Estado de Administraçã | admin 🏖 🗸       |
|---------------------|----------------------------------------------------------------------------------------------------|---------------------|------------------------------------------|-----------------|
| Compras Públicas    | Voltar para fornecedores                                                                                                    |                     |                                          |                 |
| ♠ Início            | N° Processo         CPF/CNPJ         Nome/Razão Social           MANUAL/100.000/0000         01.668.611/0001-75         Fornecedor 3 |                     |                                          |                 |
| 📰 Relatórios 🗸 🗸    | Tipo de Contrato*                                                                                                    | Número do Contrato* | Ano do Contrato*                         |                 |
| g≘ Demandas         | Contrato                                                                                                    | * Manual/001        | 2025                                     | 4/4             |
| ≣ Processos ~       | Data de Assinatura*                                                                                                    | Início da Vigência* | Fim da Vigência*                         |                 |
| Q Pesquisa de Preço | 11/04/2025                                                                                                    | 14/04/2025          | 14/04/2026                               |                 |
| Ato Normativo       | Qualificação Financeira*                                                                                                    | Número de Parcelas* | Valor da Parcela                         |                 |
| Configurações ~     | Despesa                                                                                                    | • 2                 | 500,00                                   |                 |
| 🍨 Sobre 🗸 🗸         | Valor Contratado                                                                                                    |                     |                                          |                 |
|                     | 1.000,00                                                                                                    |                     |                                          |                 |
|                     |                                                                                                    |                     |                                          |                 |
|                     | Adicionar Documento     (i)                                                                                                    |                     |                                          |                 |
|                     | Título                                                                                                    | Tipo Documento      |                                          | Ações           |
|                     | O Contrato_Manual                                                                                                    | Contrato<br>15 / 50 | ¥                                        | i ±             |
|                     | Tamanho máximo permitido: 25Mb                                                                                                    |                     |                                          |                 |
|                     | Cancelar                                                                                                    |                     |                                          | Salvar Publicar |
|                     |                                                                                                    |                     |                                          |                 |
| Recolher menu       | ©2025 — Todos os direitos reservados                                                                                                 |                     |                                          | v1.19.0-BETA    |
|                     |                                                                                                    |                     |                                          |                 |
|                     |                                                                                                    |                     |                                          |                 |
|                     |                                                                                                    |                     |                                          |                 |
|                     |                                                                                                    |                     |                                          |                 |
|                     |                                                                                                    |                     |                                          |                 |
|                     |                                                                                                    |                     |                                          |                 |
|                     |                                                                                                    |                     |                                          |                 |
|                     |                                                                                                    |                     |                                          |                 |
|                     |                                                                                                    |                     |                                          |                 |
|                     |                                                                                                    |                     |                                          |                 |
|                     |                                                                                                    |                     |                                          |                 |
|                     |                                                                                                    |                     |                                          |                 |

6.0 - Após a Publicação do Contrato, podemos retornar a tela de "Gestão de Fornecedores" para seguirmos com o próximo passo.

Clique novamente no menu de três pontos e coloque o seu mouse encima da opção "Contratos", um novo Sub-Menu será apresentado.

Você poderá Editar, Excluir, Acessar a sua publicação, ou adicionar um termo.

| <b>~</b>             | Processo » Seleção de Fornecedores                           | admin 🧶 🗉<br>Secretaria de Estado de Administração e Desburocintuação 🔍 🗸 |
|----------------------|--------------------------------------------------------------|---------------------------------------------------------------------------|
| Compras Públicas     | < Voltar para listagem                                       |                                                                           |
| ♠ Início             | N° Processo Atividade<br>MANUAL/100.000/0000 Autuar Processo | PNCP 🕶 PROCESSO DIGITAL   ENCAMINHAR 🥀 🚦                                  |
| 📰 Relatórios 🗸 🗸     | Informações Documentos Itens Preços Seleção de Fornecedores  | Ocorrências Linha do Tempo                                                |
| g≘ Demandas          |                                                              |                                                                           |
| ≡ Processos ~        | Gestão de Fornecedores                                       |                                                                           |
| Q. Pesquisa de Preço | ADICIONAR FORNECEDOR                                         |                                                                           |
| Ato Normativo        | Fornecedor 3                                                 | () s* 🖪 🚺 v                                                               |
| 🔅 Configurações 🗸 🗸  | 1 item - <b>K\$ 1.000,00</b>                                 | 🖌 Editar                                                                  |
| 🌻 Sobre 🗸 🗸          | Fornecedor 2                                                 | € <sup>☉</sup> Visualizar                                                 |
|                      | 1 ltem - R\$ 1.000,00                                        | 🛓 Baixar                                                                  |
|                      | Forneredor 1                                                 | Excluir                                                                   |
|                      | 1 Item - R\$ 1.000,00                                        | Contrato Editar                                                           |
|                      |                                                              | Excluir                                                                   |
|                      |                                                              | PNCP                                                                      |
|                      |                                                              | Termo                                                                     |
|                      |                                                              |                                                                           |
|                      |                                                              |                                                                           |
| Kecolher menu        | ©2025 — Todos os direitos reservados                         | V1.19.0-BETA                                                              |
|                      |                                                              |                                                                           |
|                      |                                                              |                                                                           |
|                      |                                                              |                                                                           |
|                      |                                                              |                                                                           |
|                      |                                                              |                                                                           |
|                      |                                                              |                                                                           |
|                      |                                                              |                                                                           |
|                      |                                                              |                                                                           |
|                      |                                                              |                                                                           |
|                      |                                                              |                                                                           |
|                      |                                                              |                                                                           |

7.0 - Para começarmos Clique em "Editar"

Na tela de Edição, você poderá alterar as informações desejadas, adicionar novos anexos. Note que para este cenário nós clicamos na opção "Salvar", podemos notar que o anexo que adicionamos apresenta uma nova opção "Publicar", Você poderá publicar este anexo clicando na opção. Ou poderá clicar no Botão "Publicar".

|                      | Contrato S voitar para tornecedores    |                        | Secretaria de E Contrato editado com sucesso! | ×            |
|----------------------|----------------------------------------|------------------------|-----------------------------------------------|--------------|
| Compras Publicas     | N° Processo CPF/CNPJ Nome/Razão Social |                        |                                               |              |
| ♠ Início             |                                        |                        |                                               | _            |
| 📰 Relatórios 🗸 🗸     | Tipo de Contrato*                      | Número do Contrato*    | Ano do Contrato*                              |              |
| <b>8</b> ⊒ Demandas  |                                        | Manual/001             | 1/256                                         | 4/4          |
| i≣ Processos ~       | Data de Assinatura*                    | Início da Vigência*    | Fim da Vigência*                              |              |
| Q. Pesquisa de Preço | 11/04/2025                             | 14/04/2025             | 14/04/2026                                    |              |
| Ato Normativo        | Qualificação Financeira*               | Número de Parcelas*    | Valor da Parcela                              |              |
| 🗕                    | Despesa                                | • 2                    | 500,00                                        |              |
|                      | Valor Contratado                       |                        |                                               |              |
| y Sobre V            | 1.000,00                               |                        |                                               |              |
|                      |                                        |                        |                                               |              |
|                      | Adicionar Documento 🕧                  |                        |                                               |              |
|                      | Título                                 | Tipo Documento         | Ações                                         |              |
|                      | Contrato_Manual                        | Contrato               | î <u>*</u>                                    |              |
|                      | Termo_de_Apostilamento_Manual          | Termo de Apostilamento | ┦ ॥ ≛                                         |              |
|                      | Tamanho máximo permitido: 25Mb         |                        |                                               |              |
|                      | Cancelar                               |                        |                                               | Salvar       |
|                      | Cancela                                |                        |                                               | Jaivai       |
| Recolher menu        | ©2025 — Todos os direitos reservados   |                        |                                               | v1.19.0-BETA |
|                      |                                        |                        |                                               |              |
|                      |                                        |                        |                                               |              |
|                      |                                        |                        |                                               |              |
|                      |                                        |                        |                                               |              |
|                      |                                        |                        |                                               |              |
|                      |                                        |                        |                                               |              |
|                      |                                        |                        |                                               |              |
|                      |                                        |                        |                                               |              |
|                      |                                        |                        |                                               |              |
|                      |                                        |                        |                                               |              |
|                      |                                        |                        |                                               |              |
|                      |                                        |                        |                                               |              |

8.0 - Caso deseje excluir o Contrato, você poderá clicar novamente no menu de três pontos > Contrato e clicar na opção "Excluir".

Não será Possível excluir um contrato com um termo vinculado a ele.

| <b>v</b>                        | Processo » Seleção de Fornecedores                                                 | admin 🏖 🗉 Secretaria de Estado de Administração e Desburocratuação 🖉 🗸 |
|---------------------------------|------------------------------------------------------------------------------------|------------------------------------------------------------------------|
| Compras Públicas                | < Voltar para listagem                                                             |                                                                        |
| ♠ Início                        | № Processo         Atividade           MANUAL/100.000/0000         Autuar Processo | PNCP 👻 PROCESSO DIGITAL   ENCAMINHAR 🏘 🚦                               |
| 📰 Relatórios 🗸 🗸                | Informações Documentos Itens Preços Seleção de Fornecedores                        | Ocorrências Linha do Tempo                                             |
| <b>≌</b> Demandas               |                                                                                    |                                                                        |
| $\equiv$ Processos $\checkmark$ | Gestão de Fornecedores                                                             |                                                                        |
| Q. Pesquisa de Preço            | ADICIONAR FORNECEDOR                                                               |                                                                        |
| Ato Normativo                   | Fornecedor 3                                                                       | () s* & () v                                                           |
| Configurações ~                 | 1 item - <b>ks 1.000,00</b>                                                        | ✓ Editar                                                               |
| • Sobre V                       | Fornecedor 2                                                                       | ( <sup>☉</sup> Visualizar <sub>✓</sub>                                 |
|                                 | 1 ltem - <b>R\$ 1.000,00</b>                                                       | 🛓 Baixar                                                               |
|                                 | Ferreredor 1                                                                       | Excluir                                                                |
|                                 | 1 ltem - <b>R\$ 1.000,00</b>                                                       | Contrato Editar                                                        |
|                                 |                                                                                    | Excluir                                                                |
|                                 |                                                                                    | PNCP                                                                   |
|                                 |                                                                                    | Termo                                                                  |
|                                 |                                                                                    |                                                                        |
|                                 |                                                                                    |                                                                        |
| 🔇 Recolher menu                 | ©2025 — Todos os direitos reservados                                               | v1.19.0-BETA                                                           |
|                                 |                                                                                    |                                                                        |
|                                 |                                                                                    |                                                                        |
|                                 |                                                                                    |                                                                        |
|                                 |                                                                                    |                                                                        |
|                                 |                                                                                    |                                                                        |
|                                 |                                                                                    |                                                                        |
|                                 |                                                                                    |                                                                        |
|                                 |                                                                                    |                                                                        |
|                                 |                                                                                    |                                                                        |
|                                 |                                                                                    |                                                                        |
|                                 |                                                                                    |                                                                        |

9.0 - Para a realização da Exclusão será necessário informar uma justificativa pela exclusão do contrato

| <b>~</b>             | Processo » Seleção de Fornecedores                            |                        | 🖉 🖩 Secretaria de Estado de Administração e Desburocraturação 🗨 👻 👻 |
|----------------------|---------------------------------------------------------------|------------------------|---------------------------------------------------------------------|
| Compras Públicas     | < Voltar para listagem                                        |                        |                                                                     |
| ♠ Início             | Nº Processo Attividade<br>MANUAL/100.000/0000 Autuar Processo |                        | PNCP - PROCESSO DIGITAL                                             |
| 📰 Relatórios 🗸 🗸     | Informações Documentos Iteos Precos                           | elerão de Eorneredores | Ocorrências Linha do Tempo                                          |
| g∃ Demandas          | Justific                                                      | ativa X                |                                                                     |
| ≡ Processos ~        | Gestão de Fornecedores                                        |                        |                                                                     |
| ର୍ Pesquisa de Preço | Adicionar Fornecedor                                          | rador do sistema       |                                                                     |
| Ato Normativo        | Fornecedor 3                                                  | ação                   |                                                                     |
| 💠 Configurações 🗸 🗸  | 11/04/2<br>1 Item - R\$ 1.000,00<br>Justifica                 | 025 11:55:55           |                                                                     |
| e Sobre 🗸 🗸          | Inform                                                        | e a justificativa      | © Visualizar                                                        |
|                      | Fornecedor 2<br>1 Item - R\$ 1.000,00                         |                        | C 👻 Baixar                                                          |
|                      |                                                               |                        | Excluir                                                             |
|                      | Fornecedor 1<br>1 Item - R\$ 1.000,00                         | 0 / 255                | C R Contrato 👻                                                      |
|                      | Can                                                           | elar Salvar            |                                                                     |
|                      |                                                               |                        |                                                                     |
|                      |                                                               |                        |                                                                     |
|                      |                                                               |                        |                                                                     |
|                      |                                                               |                        |                                                                     |
| 🔞 Recolher menu      | ©2025 — Todos os direitos reservados                          |                        | v1.19.0-BETA                                                        |
|                      |                                                               |                        |                                                                     |
|                      |                                                               |                        |                                                                     |
|                      |                                                               |                        |                                                                     |
|                      |                                                               |                        |                                                                     |
|                      |                                                               |                        |                                                                     |
|                      |                                                               |                        |                                                                     |
|                      |                                                               |                        |                                                                     |
|                      |                                                               |                        |                                                                     |
|                      |                                                               |                        |                                                                     |
|                      |                                                               |                        |                                                                     |
|                      |                                                               |                        |                                                                     |

10.0 - Após informar a justificativa da exclusão você poderá visualiza-la no ícone de justificativa ao lado do nome do Fornecedor.

| <b>v</b>                        | Processo » Seleção de Fornecedores                           | 🔗 🖩 Secretaria de Estado de Administração e Desburocruturação 💝 🗸 🗸 |
|---------------------------------|--------------------------------------------------------------|---------------------------------------------------------------------|
| Compras Públicas                | < Voltar para listagem                                       |                                                                     |
| ♠ Início                        | N° Processo Atividade<br>MANUAL/100.000/0000 Autuar Processo | PNCP 🔹 🛛 PROCESSO DIGITAL 🕴 ENCAMINHAR 🔥 🚦                          |
| 📰 Relatórios 🗸 🗸                | Informações Documentos Itens Preços Seleção de Fornecedores  | Ocorrências Linha do Tempo                                          |
| g≘ Demandas                     |                                                              |                                                                     |
| $\equiv$ Processos $\checkmark$ | Gestao de Fornecedores                                       |                                                                     |
| Q Pesquisa de Preço             | ADICIONAR FORNECEDOR                                         |                                                                     |
| Ato Normativo                   | Fornecedor 3 📃                                               | <u></u>                                                             |
| 🕸 Configurações 🗸 🗸             | 1 item - R\$ 1.000,00                                        |                                                                     |
|                                 | Fornecedor 2<br>1 Item - R\$ 1.000,00                        | ⑦ s* ⓑ ⋮ ∨                                                          |
|                                 | Fornecedor 1<br>1 Item - R\$ 1.000,00                        | () z* 🖻 : ×                                                         |
|                                 |                                                              |                                                                     |
| Recolher menu                   | ©2025 — Todos os direitos reservados                         | v1.19.0-BETA                                                        |
|                                 |                                                              |                                                                     |

11.0 - Ao Clicar no ícone, o sistema apresentará o modal para a visualização da justificativa.

| <b>V</b>             | Processo + Seleção de Fornecedores                                                                  | 🖉 🖩 Secretaria de Estado de Administração e Desburocratização 🥙 👻 |
|----------------------|----------------------------------------------------------------------------------------------------|-------------------------------------------------------------------|
| Compras Públicas     | <ul> <li>Voltar para listagem</li> </ul>                                                            |                                                                   |
| ♠ Início             | № Processo         Athirdade           MANUAL/100.000/0000         Autuar Processo                  | PNCP 👻 PROCESSO DIGITAL   ENCAMINHAR                              |
| 📰 Relatórios 🗸 🗸     | Informações Donumentos Itens Prens Salecão de Expresadore                                           | Ocorréndias Ulaba do Tempo                                        |
| g≘ Demandas          | Justificativa                                                                                       |                                                                   |
| 😑 Processos 🗸 🗸      | Gestão de Fornecedores                                                                              |                                                                   |
| Q. Pesquisa de Preço | Administrador do sistema                                                                            |                                                                   |
| Ato Normativo        | Fornecedor 3 🗔                                                                                      | 0 e b i v                                                         |
| 💠 Configurações 🗸 🗸  | 1 Item - <b>R\$ 1.000,00</b> Justificativa                                                          |                                                                   |
| 🎈 Sobre 🗸 🗸          | Realização da demonstração da funcionalidade para o Manual<br>Fornecedor 2<br>1 Item - R\$ 1.000,00 | () s* & : v                                                       |
|                      | Fornecedor 1 58/255                                                                                 | © ⊄ ® : ∽                                                         |
|                      | Fechar                                                                                              |                                                                   |
|                      |                                                                                                    |                                                                   |
| 🔇 Recolher menu      | ©2025 — Todos os direitos reservados                                                                | v1.19.0-BETA                                                      |
|                      |                                                                                                    |                                                                   |

12.0 - Caso deseje acessar o contrato publicado, clique no menu de três pontos > Contrato e selecione a opção "PNCP".

| <b>v</b>             | Processo » Seleção de Fornecedores                           | 🖉 🖩 Secretaria de Estado de Administração e Desburocroturação 😜 💉 |
|----------------------|--------------------------------------------------------------|-------------------------------------------------------------------|
| Compras Públicas     | < Voltar para listagem                                       |                                                                   |
| ♠ Início             | Nº Processo Athvidade<br>MANUAL/100.000/0000 Autuar Processo | PNCP - PROCESSO DIGITAL   ENCAMINHAR                              |
| 📰 Relatórios 🗸 🗸     | Informações Documentos Itens Precos Seleção de Fornecedores  | Ocorrências Linha do Tempo                                        |
| g≘ Demandas          |                                                              |                                                                   |
| ≡ Processos ~        | Gestão de Fornecedores                                       |                                                                   |
| Q. Pesquisa de Preço | ADICIONAR FORNECEDOR                                         |                                                                   |
| Ato Normativo        | Fornecedor 3                                                 | () s* @ () v                                                      |
| Configurações ~      | 1 ltem - R\$ 1.000,00                                        | / Editar                                                          |
| 🍨 Sobre 🗸 🗸          | Fornecedor 2                                                 | G <sup>☉</sup> Visualizar <sub>→</sub>                            |
|                      | 1 item - <b>R\$ 1.000,00</b>                                 | ± Baixar                                                          |
|                      | Ferregolder 1                                                | Excluir                                                           |
|                      | 1 ltem - <b>R\$ 1.000,00</b>                                 | Contrato Editar                                                   |
|                      |                                                              | Excluir                                                           |
|                      |                                                              | PNCP                                                              |
|                      |                                                              | Termo                                                             |
|                      |                                                              |                                                                   |
|                      |                                                              |                                                                   |
| 🔇 Recolher menu      | ©2025 — Todos os direitos reservados                         | v1.19.0-BETA                                                      |
|                      |                                                              |                                                                   |
|                      |                                                              |                                                                   |
|                      |                                                              |                                                                   |
|                      |                                                              |                                                                   |
|                      |                                                              |                                                                   |
|                      |                                                              |                                                                   |
|                      |                                                              |                                                                   |
|                      |                                                              |                                                                   |
|                      |                                                              |                                                                   |
|                      |                                                              |                                                                   |
|                      |                                                              |                                                                   |

13.0 - Após clicar nessa opção você será Redirecionado ao PNCP para a visualização de sua Contratação.

| = Portal Nacional c            | de Contratações Públicas                      |                                      | Buscar no PNCP               | Q Entrar                |
|--------------------------------|-----------------------------------------------|--------------------------------------|------------------------------|-------------------------|
| Ultima atualização 11/04/2025  |                                               |                                      |                              |                         |
| Local:                         | Órgão:                                        |                                      |                              |                         |
| Unidade executora:             |                                               |                                      |                              |                         |
| Tipo: Contrato (termo inicial) | Receita ou Despesa: Despesa Processo: MANUAL/ | /100.000/0000 Categor                | ia do processo: Compras      |                         |
| Data de divulgação no PNCP: 1  | 1/04/2025 Data de assinatura: 10/04/2025 Vig  | <b>jência</b> : de 13/04/2025 a 13/0 | 4/2026                       |                         |
| Id contrato PNCP: 0294052300   | 00143-2-000001/2025 Fonte: AZ INFORMATICA LTD | A Id contratação PNCP: (             | 02940523000143-1-000024/2025 |                         |
| Objeto:                        |                                               |                                      |                              |                         |
| Manual - Contrato              |                                               |                                      |                              |                         |
|                                | FORNECEDOR                                    |                                      |                              |                         |
| R\$1000.00                     | Tipo: Pessoa fisica CNPJ/CPF: 016.686.110-75  | Consultar sancões e penalid          | lades do fornecedor Nome/Raz | ão social: Fornecedor 3 |
|                                | - •                                           |                                      |                              |                         |
| Arquivos Histórico             |                                               |                                      |                              |                         |
|                                |                                               |                                      |                              |                         |
| Nome o                         |                                               | Data 🗧                               | Tipo 🗧                       | Baixar 🗧                |
| Contrato_Manual                |                                               | 11/04/2025                           | Contrato                     |                         |
|                                |                                               |                                      | -                            |                         |
| Termo_de_Apostilamento_Manual  |                                               | 11/04/2025                           | lermo de Apostilamento       | *                       |
| Exibir: 5 💌 1-2 de 2 itens     |                                               |                                      |                              | Página: 1 👻 < >         |
| ( Valtar                       |                                               |                                      |                              |                         |
| Vottal                         |                                               |                                      |                              |                         |
|                                |                                               |                                      |                              |                         |
|                                |                                               |                                      |                              |                         |
|                                |                                               |                                      |                              |                         |
|                                |                                               |                                      |                              |                         |
|                                |                                               |                                      |                              |                         |
|                                |                                               |                                      |                              |                         |
|                                |                                               |                                      |                              |                         |
|                                |                                               |                                      |                              |                         |
|                                |                                               |                                      |                              |                         |
|                                |                                               |                                      |                              |                         |
|                                |                                               |                                      |                              |                         |
|                                |                                               |                                      |                              |                         |
|                                |                                               |                                      |                              |                         |

1.0 - Este manual foi elaborado com o objetivo de oferecer um guia claro e acessível para o Termo.

| <b>\$</b>             | Processo » Seleção de Fornecedores                          | 😰 🖩 Secretaria de Estado de Administração e Desburocratuação 🕹 👻 |
|-----------------------|-------------------------------------------------------------|------------------------------------------------------------------|
| Compras Públicas      | Voltar para listagem                                        |                                                                  |
| ♠ Início              | Nº Processo Abvidade<br>MANUAL/100.000/0000 Autuar Processo |                                                                  |
| 📰 Relatórios 🗸 🗸      | Informações Documentos Itens Preços Seleção de Fornecedores | Ocorrências Linha do Tempo                                       |
| g≘ Demandas           |                                                             |                                                                  |
|                       |                                                             |                                                                  |
| Processos a Receber   | ADICIONAR FORNECEDOR                                        |                                                                  |
| Meus Processos        | Fornecedor 3<br>1 Item - R\$ 1.000,00                       | ① z* B : ~                                                       |
| O Descritor de Descri |                                                             |                                                                  |
| Ato Normativo         | Fornecedor 2<br>1 Item - R\$ 1.000,00                       | () s* @ : ~                                                      |
| 🌣 Configurações 🗸 🗸   |                                                             |                                                                  |
| 🌻 Sobre 🗸 🗸           | Fornecedor 1 1 Item - R\$ 1.000,00                          | () s* 🖗 🕻 🗸                                                      |
|                       |                                                             |                                                                  |
| Recolher menu         | ©2025 — Todos os direitos reservados                        | v1.19.0-BETA.15                                                  |
|                       |                                                             |                                                                  |

2.0 - Para iniciar o processo de criação de um Termo, é fundamental que já exista um Contrato publicado no sistema. Caso ainda não tenha um Contrato publicado, acesse o Publicador de Contratos para realizar essa etapa. (Vide Publicador de Contratos).

Após a publicação do Contrato, acesse o menu de três pontos no sistema, selecione a opção "Contratos" e depois escolha a opção "Termo".

| <b>~</b>             | Processo » Seleção de Fornecedores                            | 🤗 💷 Secretaria de Estado de Administração e Desburoconstruação 🔍 🔶 |
|----------------------|---------------------------------------------------------------|--------------------------------------------------------------------|
| Compras Públicas     | < Voltar para listagem                                        |                                                                    |
| A Início             | N° Processo Atividade<br>MANU/AL/100.000/0000 Autuar Processo | PNCP 🔹 PROCESSO DIGITAL 🛛 ENCAMINHAR                               |
| ≣ Relatórios ∨       | Informações Documentos Itens Preços Seleção de Fornecedores   | Ocorrências Linha do Tempo                                         |
| 8≘ Demandas          | Canita de Fanancialano                                        |                                                                    |
|                      |                                                               |                                                                    |
| Processos a Receber  | * AUCIONAR FORMELEDOR                                         |                                                                    |
| Meus Processos       | Fornecedor 3<br>1 Item - R\$ 1.000,00                         | ① s* 强 : · ·                                                       |
| Processos do Orgão   |                                                               | / Editar                                                           |
| Q. Pesquisa de Preço | Fornecedor 2                                                  | € <sup>⊗ Visualizar</sup> ~                                        |
| Ato Normativo        |                                                               | Baixar     Evcluir                                                 |
| 🛱 Configurações 🗸    | Fornecedor 1                                                  |                                                                    |
| ¥ soure ↓            | r nem - <b>ny nuou,uu</b>                                     | Editar                                                             |
|                      |                                                               | excluir<br>PNCP                                                    |
|                      |                                                               | Termo                                                              |
|                      |                                                               |                                                                    |
|                      |                                                               |                                                                    |
| 🔇 Recolher menu      | ©2025 — Todos os direitos reservados                          | v1.19.0-BETA.15                                                    |
|                      |                                                               |                                                                    |
|                      |                                                               |                                                                    |
|                      |                                                               |                                                                    |
|                      |                                                               |                                                                    |
|                      |                                                               |                                                                    |
|                      |                                                               |                                                                    |
|                      |                                                               |                                                                    |
|                      |                                                               |                                                                    |
|                      |                                                               |                                                                    |
|                      |                                                               |                                                                    |
|                      |                                                               |                                                                    |

3.0 - Após a realização da etapa anterior, você será redirecionado para a tela de Termo. Para prosseguirmos com a adição do Termo clique no botão "Adicionar".

| <b>1</b>            | Seleção de Fornecedores » Termo                              | <b>@</b> | Secretaria de Estado de Admin | adm<br>Istração e Desburocratizaç | in <b>2</b> ~ |    |
|---------------------|--------------------------------------------------------------|----------|-------------------------------|-----------------------------------|---------------|----|
| Compras Públicas    | Voltar para fornecedores                                     |          |                               |                                   |               |    |
| ♠ Início            | N° Processo Atividade<br>MANUAL/100.000/0000 Autuar Processo | PNCP 🕶   | PROCESSO DIGITAL              | ENCAMINHAR                        | <b>∧}</b> ≁   |    |
| 📰 Relatórios 🗸 🗸    |                                                              |          |                               |                                   |               |    |
| g≘ Demandas         |                                                              |          |                               |                                   |               |    |
|                     |                                                              |          |                               |                                   |               |    |
| Processos a Receber |                                                              |          |                               |                                   |               |    |
| Meus Processos      |                                                              |          |                               |                                   |               |    |
| Processos do Órgão  | Você não possui termo adicionado                             |          |                               |                                   |               |    |
| Q Pesquisa de Preço | Clique no botão para começar                                 |          |                               |                                   |               |    |
| Ato Normativo       |                                                              |          |                               |                                   |               |    |
| 💠 Configurações 🗸 🗸 |                                                              |          |                               |                                   |               |    |
| 🌻 Sobre 🗸 🗸         |                                                              |          |                               |                                   |               |    |
|                     |                                                              |          |                               |                                   |               | (  |
| 🔇 Recolher menu     | ©2025 — Todos os direitos reservados                         |          |                               | v                                 | 1.19.0-BETA   | 15 |
|                     |                                                              |          |                               |                                   |               |    |

- 4.0 Na tela de listagem, você poderá visualizar:
- (1) Informações básicas do contrato
- (2) Dados Básicos do Termo

| $\checkmark$        | Novo » Termo                         |                                               | Secretaria de Estado de Admir | admin 🏖 🗸       |
|---------------------|--------------------------------------|-----------------------------------------------|-------------------------------|-----------------|
| Compras Públicas    | Dados Básicos do Contrato            |                                               |                               | ^               |
| ♠ Início            | Tipo de Contrato                     | Número do Contrato                            | Ano do Contrato               |                 |
| 📰 Relatórios 🗸 🗸    | CONTRATO                             | manual/255                                    | 2025                          |                 |
| g≘ Demandas         | Data de Assinatura<br>24/04/2025     | Início da Vigência<br>25/04/2025              | Fim da Vigência<br>30/04/2025 |                 |
| ··· Processos       | Qualificação Financeira              | Número de Parcelas                            | Valor da Parcela              |                 |
|                     | DESPESA                              | 2                                             | R\$ 500,00                    |                 |
| Processos a Receber | Valor Contratado<br>R\$ 1.000,00     |                                               |                               |                 |
| Meus Processos      |                                      |                                               |                               |                 |
| Processos do Órgão  | 2<br>Dados Básicos do Termo          |                                               |                               | ^               |
| Q Pesquisa de Preço | Tipo do Termo*                       | Número/Ano do Termo*                          | Data de Assinatura*           |                 |
| Ato Normativo       | Selecione                            | <ul> <li>Informe o Nº/Ano do Termo</li> </ul> | DD/MM/YYYY<br>0.(50           |                 |
| 💠 Configurações 🗸 🗸 | Início da Vigência*                  | Fim da Vigência*                              | 51.50                         |                 |
| ● Sobre             | DD/MM/YYYY                           | DD/MM/YYYY                                    |                               |                 |
|                     | Objeto*                              |                                               |                               |                 |
|                     | Digite o objeto do Termo             |                                               |                               |                 |
|                     |                                      |                                               |                               | h               |
|                     | Fundamentação Legal                  |                                               |                               | 075000          |
|                     | Digite fundamentação legal           |                                               |                               |                 |
|                     |                                      |                                               |                               | 2 ( 5000        |
| 🔇 Recolher menu     | ©2025 — Todos os direitos reservados |                                               |                               | v1.19.0-BETA.15 |
|                     |                                      |                                               |                               |                 |
|                     |                                      |                                               |                               |                 |
|                     |                                      |                                               |                               |                 |
|                     |                                      |                                               |                               |                 |
|                     |                                      |                                               |                               |                 |
|                     |                                      |                                               |                               |                 |
|                     |                                      |                                               |                               |                 |
|                     |                                      |                                               |                               |                 |
|                     |                                      |                                               |                               |                 |
|                     |                                      |                                               |                               |                 |
|                     |                                      |                                               |                               |                 |
|                     |                                      |                                               |                               |                 |
|                     |                                      |                                               |                               |                 |

5.0 - Logo a abaixo podemos visualizar as informações relacionadas a Qualificação.

| <b>~</b>            | No | vo » Termo                         |                                                                  | admin admin 🕐 🖩 Secretaria de Estado de Administração e Desburocratização 🏾 | · ~     |
|---------------------|----|------------------------------------|------------------------------------------------------------------|-----------------------------------------------------------------------------|---------|
| Compras Públicas    |    |                                    | <u>+</u>                                                         |                                                                             |         |
| 🔒 Início            |    |                                    | Arraste um arquivo aqui<br>ou use o botão "Adicionar Documento". |                                                                             |         |
| 📰 Relatórios 🗸 🗸    |    | Tamanho máximo permitido: 25Mb     |                                                                  |                                                                             |         |
| g≘ Demandas         | 1  |                                    |                                                                  |                                                                             |         |
| ≡ Processos ^       |    | Qualificação                       |                                                                  | ·                                                                           | ~       |
| Processos a Receber |    | Informativo*<br>● Sim ○ Não        |                                                                  |                                                                             |         |
| Meus Processos      |    | Início da Vigência                 | Fim da Vigência                                                  | Prazo Aditado (Dias)                                                        |         |
| Processos do Órgão  |    | DD/MM/YYY                          | DD/MM/YYYY                                                       | Informe o Prazo                                                             |         |
| Q Pesquisa de Preço |    | Novo Fornecedor                    | Número de Parcelas                                               | valor da Parcela                                                            | 4       |
| Ato Normativo       |    | Busque e selecione um Fornecedor   | Informe o Número de Parcelas<br>0                                | Informe o Valor da Parcela                                                  |         |
| 🌣 Configurações 🗸 🗸 |    | Valor Global do Termo              | Valor Acrescido                                                  | Valor Suprimido                                                             |         |
| 🌻 Sobre 🗸 🗸         |    | Informe o Valor Global Do Termo    | Informe o Valor Acrescido                                        | Informe o Valor Suprimido                                                   | -       |
|                     |    | Informações Complementares         |                                                                  |                                                                             |         |
|                     |    |                                    |                                                                  |                                                                             | ٤       |
|                     |    |                                    |                                                                  | 01                                                                          |         |
|                     | [  | Cancelar                           |                                                                  | Salvar Public                                                               | ar      |
|                     |    |                                    |                                                                  | 12 Aug.                                                                     |         |
| Recoller menu       | ©2 | 025 — Todos os direitos reservados |                                                                  | V1.19.0-                                                                    | BETA.15 |
|                     |    |                                    |                                                                  |                                                                             |         |
|                     |    |                                    |                                                                  |                                                                             |         |
|                     |    |                                    |                                                                  |                                                                             |         |
|                     |    |                                    |                                                                  |                                                                             |         |
|                     |    |                                    |                                                                  |                                                                             |         |
|                     |    |                                    |                                                                  |                                                                             |         |
|                     |    |                                    |                                                                  |                                                                             |         |
|                     |    |                                    |                                                                  |                                                                             |         |
|                     |    |                                    |                                                                  |                                                                             |         |
|                     |    |                                    |                                                                  |                                                                             |         |

6.0 - Vamos começar com o Preenchimento das informações Básicas do Termo(1).

No campo "Tipo do Termo", selecione uma das opções disponíveis:

- ? Termo de Rescisão
- ? Termo Aditivo
- ? Termo de Apostilamento

| <b>~</b>            | Novo » Termo                                         |                      | 😰 🖩 Secretaria de Estado de A | admin 🏖 🗸       |
|---------------------|------------------------------------------------------|----------------------|-------------------------------|-----------------|
| Compras Públicas    | R\$ 1.000,00                                         |                      |                               |                 |
| ♠ Início            | Dados Básicos do Termo                               |                      |                               | ^               |
| 🔡 Relatórios 🗸 🗸    | 1<br>Tipo do Termo*                                  | Número/Ano do Termo* | Data de Assinatura*           |                 |
| g∃ Demandas         | Termo de Rescisão                                    | MANUAL/001           | 10 / 50                       | <u> </u>        |
| ≣ Processos ~       | Início da Vigência*                                  | Fim da Vigência*     |                               |                 |
| Q Pesquisa de Preço | 30/04/2025                                           | <b>3</b> 1/05/2025   |                               |                 |
| Ato Normativo       | Objeto*                                              |                      |                               |                 |
| 🔹 Configurações 🗸 🗸 | Manual                                               |                      |                               | 4               |
| • Sobre V           | Fundamentacão Legal                                  |                      |                               | 6 / 5000        |
|                     | Manual                                               |                      |                               |                 |
|                     |                                                      |                      |                               | 6 / 5000        |
|                     | 2 Adicionar Documento                                |                      |                               |                 |
|                     |                                                      |                      |                               |                 |
|                     | Titulo                                               | Tipo Documento*      |                               | Ações           |
|                     | Manual.pdf                                           | Contrato<br>10 / 50  | •                             | î ±             |
|                     | Tamanho máximo permitido: 25Mb                       |                      |                               |                 |
|                     |                                                      |                      |                               |                 |
| Recolher menu       | ©ualificação<br>©2025 — Todos os direitos reservados |                      |                               | v1.19.0-BETA.15 |
|                     |                                                      |                      |                               |                 |
|                     |                                                      |                      |                               |                 |
|                     |                                                      |                      |                               |                 |
|                     |                                                      |                      |                               |                 |
|                     |                                                      |                      |                               |                 |
|                     |                                                      |                      |                               |                 |
|                     |                                                      |                      |                               |                 |
|                     |                                                      |                      |                               |                 |
|                     |                                                      |                      |                               |                 |
|                     |                                                      |                      |                               |                 |
|                     |                                                      |                      |                               |                 |

- 7.0 Preencha todos os campos obrigatórios:
- ? Número/Ano do Termo
- ? Data de Assinatura
- ? Início da Vigência
- ? Fim da Vigência
- ? Objeto
- O campo "Fundamentação Legal" é opcional.

| ~                     | Nov | <b>o</b> » Termo               |                      | 😢 🌐 Secretaria de Estado | admin 🏖 🔹       |
|-----------------------|-----|--------------------------------|----------------------|--------------------------|-----------------|
| Compras Públicas      |     | R\$ 1.000,00                   |                      |                          |                 |
| ♠ Início              |     | Dados Básicos do Termo         |                      |                          | ^               |
| 📰 Relatórios 🗸 🗸      |     | Tipo do Termo*                 | Número/Ano do Termo* | Data de Assinatura*      |                 |
| 8≡ Demandas           |     | Termo de Rescisão              | MANUAL/001           | 10 / 50                  |                 |
| ≣ Processos ~         |     | Início da Vigência*            | Fim da Vigência*     |                          |                 |
| ଦ୍ଦ Pesquisa de Preço |     | 500712023                      | • 50052025           |                          |                 |
| Ato Normativo         |     | Objeto*<br>Manual              |                      |                          |                 |
| 🔅 Configurações 🗸 🗸   |     |                                |                      |                          | 4               |
| 🌻 Sobre 🗸 🗸           |     | Fundamentação Legal            |                      |                          | 0000 1 0        |
|                       |     | Manual                         |                      |                          |                 |
|                       |     |                                |                      |                          | 6 / 5000        |
|                       | 2   | Adicionar Documento 👔          |                      |                          |                 |
|                       |     | Título                         | Tipo Documento*      |                          | Ações           |
|                       |     | Manual.pdf                     | Contrato             | Ŧ                        | i ±             |
|                       |     | Tamanho máximo permitido: 25Mb | 101.50               |                          |                 |
|                       |     |                                |                      |                          |                 |
| Pacalhar manu         |     | Ouslificação                   |                      |                          | ×1 10 0 PETA 15 |
| Kecomer menu          | 020 |                                |                      |                          | VI.19.0-DETA.15 |
|                       |     |                                |                      |                          |                 |
|                       |     |                                |                      |                          |                 |
|                       |     |                                |                      |                          |                 |
|                       |     |                                |                      |                          |                 |
|                       |     |                                |                      |                          |                 |
|                       |     |                                |                      |                          |                 |
|                       |     |                                |                      |                          |                 |
|                       |     |                                |                      |                          |                 |
|                       |     |                                |                      |                          |                 |
|                       |     |                                |                      |                          |                 |

8.0 - Caso deseje Anexar um Documento, Clique no botão "Adicionar Documento" (2). Selecione o tipo de documento correspondente no campo "Tipo Documento".

Importante:

? O sistema não aceita documentos duplicados

? Para enviar múltiplos documentos do mesmo tipo, utilize a opção "Outros"

? Você pode remover documentos clicando no ícone de lixeira ou baixá-los através do ícone de download.

| <b>~</b>            | Novo » Termo                         |                      | 😢 🏢 Secretaria d    | admin 🏖 🗸       |
|---------------------|--------------------------------------|----------------------|---------------------|-----------------|
| Compras Públicas    | R\$ 1.000,00                         |                      |                     |                 |
| 🔒 Início            | Dados Básicos do Termo               |                      |                     | ^               |
| 📰 Relatórios 🗸 🗸    | Tipo do Termo*                       | Número/Ano do Termo* | Data de Assinatura* |                 |
| 8≡ Demandas         | Termo de Rescisão                    | * MANUAL/001         | 24/04/2025          |                 |
|                     | Início da Vigência*                  | Fim da Vigência*     |                     |                 |
|                     | 30/04/2025                           | 31/05/2025           |                     |                 |
| Q Pesquisa de Preço | Objeto*                              |                      |                     |                 |
| Ato Normativo       | Manual                               |                      |                     |                 |
| 🌣 Configurações 🗸 🗸 |                                      |                      |                     | 4               |
| 🍨 Sobre 🗸 🗸         | Fundamentação Legal                  |                      |                     | 675000          |
|                     | Manual                               |                      |                     |                 |
|                     |                                      |                      |                     |                 |
|                     |                                      |                      |                     | 01,5000         |
|                     | Adicionar Documento                  |                      |                     |                 |
|                     | Título                               | Tipo Documento*      |                     | Ações           |
|                     | 0 Manual.p                           | udf Contrato         |                     | · • •           |
|                     |                                      | 10 / 50              |                     | • -             |
|                     | Tamanho máximo permitido: 25M        | 16                   |                     |                 |
|                     |                                      |                      |                     |                 |
| Pacalhas manu       | Ouplificação                         |                      |                     | A               |
| Recomer menu        | ©2025 — Todos os direitos reservados | j                    |                     | VI.19.0-BETA.15 |
|                     |                                      |                      |                     |                 |
|                     |                                      |                      |                     |                 |
|                     |                                      |                      |                     |                 |
|                     |                                      |                      |                     |                 |
|                     |                                      |                      |                     |                 |
|                     |                                      |                      |                     |                 |
|                     |                                      |                      |                     |                 |
|                     |                                      |                      |                     |                 |
|                     |                                      |                      |                     |                 |
|                     |                                      |                      |                     |                 |
|                     |                                      |                      |                     |                 |
| 1                   |                                      |                      |                     |                 |
|                     |                                      |                      |                     |                 |

9.0 - Em Qualificação, o sistema apresenta as opções (1) baseadas no tipo de Termo selecionado.

Para o Tipo Termo de Rescisão as opções apresentadas (1) serão:

- ? Vigência do Contrato
- ? Informativo

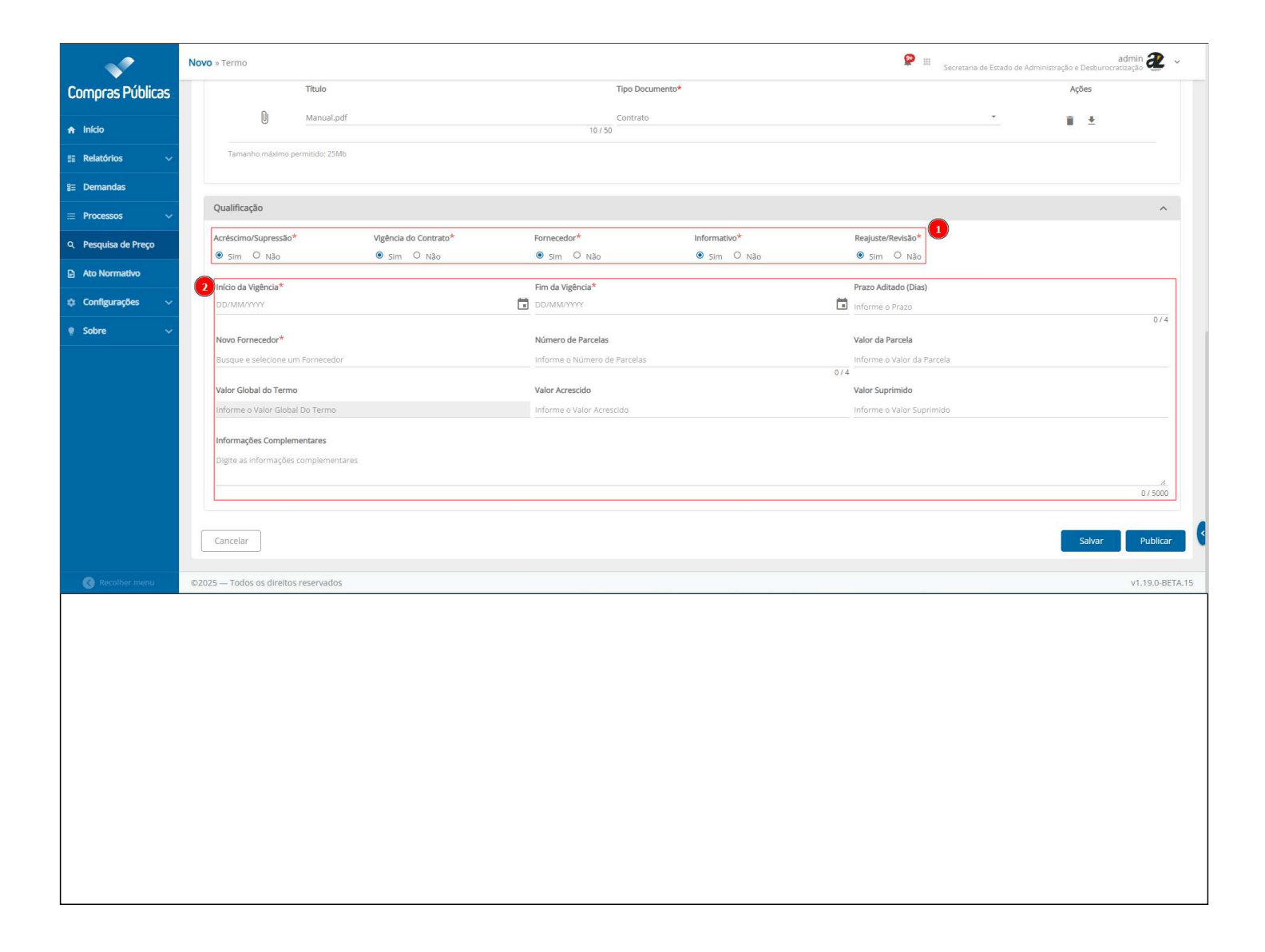

10.0 - Para o Tipo Termo Aditivo as opções apresentadas (1) serão:

- ? Acréscimo/Supressão
- ? Vigência do Contrato
- ? Fornecedor
- ? Informativo
- ? Reajuste/Revisão

| <b>~</b>            | Novo » Termo                         |                       |                              |              | 😢 III Secretaria de Es    | admin 🏖 👻       |
|---------------------|--------------------------------------|-----------------------|------------------------------|--------------|---------------------------|-----------------|
| Compras Públicas    | Título                               |                       | Tipo Doi                     | cumento*     |                           | Ações           |
| 🔒 Início            | 0 Manual.pd                          | df                    | Contrati<br>10 / 50          | )            |                           | . ∎ ±           |
| 📰 Relatórios 🗸 🗸    | Tamanho máximo permitido: 25M        | lb                    |                              |              |                           |                 |
| g≘ Demandas         |                                      |                       |                              |              |                           |                 |
| ≡ Processos ~       | Qualificação                         |                       |                              |              |                           | ~               |
| Q Pesquisa de Preço | Acréscimo/Supressão*                 | Vigência do Contrato* | Fornecedor*                  | Informativo* | Reajuste/Revisão*         |                 |
| Ato Normativo       | Sim O Não                            | Sim O Não             | Sim O Não                    | Sim O Não    | Sim O Não                 |                 |
| Configurações ~     | 2 Início da Vigência*                |                       | Fim da Vigência*             |              | Prazo Aditado (Dias)      |                 |
| © Sobre             |                                      |                       |                              |              | indifie o Frazo           | 0/4             |
|                     | Novo Fornecedor*                     |                       | Número de Parcelas           |              | Valor da Parcela          |                 |
|                     | Busque e selecione um Fornecedor     | ř                     | Informe o Número de Parcelas |              | 0 / 4                     |                 |
|                     | Valor Global do Termo                |                       | Valor Acrescido              |              | Valor Suprimido           |                 |
|                     | Informe o Valor Global Do Termo      |                       | Informe o Valor Acrescido    |              | Informe o Valor Suprimido |                 |
|                     | Informações Complementares           |                       |                              |              |                           |                 |
|                     | Digite as informações complement     | tares                 |                              |              |                           |                 |
|                     |                                      |                       |                              |              |                           |                 |
|                     |                                      |                       |                              |              |                           | 0 / 5000        |
|                     |                                      |                       |                              |              |                           |                 |
|                     | Cancelar                             |                       |                              |              |                           | Salvar Publicar |
| 🔇 Recolher menu     | ©2025 — Todos os direitos reservados | 5                     |                              |              |                           | v1.19.0-BETA.15 |
|                     |                                      |                       |                              |              |                           |                 |
|                     |                                      |                       |                              |              |                           |                 |
|                     |                                      |                       |                              |              |                           |                 |
|                     |                                      |                       |                              |              |                           |                 |
|                     |                                      |                       |                              |              |                           |                 |
|                     |                                      |                       |                              |              |                           |                 |
|                     |                                      |                       |                              |              |                           |                 |
|                     |                                      |                       |                              |              |                           |                 |
|                     |                                      |                       |                              |              |                           |                 |
|                     |                                      |                       |                              |              |                           |                 |
|                     |                                      |                       |                              |              |                           |                 |
|                     |                                      |                       |                              |              |                           |                 |
|                     |                                      |                       |                              |              |                           |                 |
|                     |                                      |                       |                              |              |                           |                 |

11.0 - Para o Tipo Termo de Apostilamento as opções apresentadas (1) serão:

? Informativo

? Reajuste/Revisão

Essas opções habilitará os campos a serem preenchidos pelo sistema, caso o usuário desejar não preencher algum desses campos selecione a opção "Não" para inativar o campo correspondente.

| <b>~</b>             | Novo   | » Termo                              |                       |                              |              |                        | Secretaria de Estado de Adminis | admin ađmin  | 2 ~      |
|----------------------|--------|--------------------------------------|-----------------------|------------------------------|--------------|------------------------|---------------------------------|--------------|----------|
| Compras Públicas     |        | Título                               |                       | Tipo Documer                 | ito*         |                        |                                 | Ações        |          |
| 🔒 Início             |        | Manual.pdf                           |                       | 10 / 50 Contrato             |              |                        | <u>ः जि</u>                     | <b>i !</b>   |          |
| 📰 Relatórios 🗸 🗸     |        | Tamanho máximo permitido: 25Mb       |                       |                              |              |                        |                                 |              |          |
| g⊒ Demandas          |        |                                      |                       |                              |              |                        |                                 |              |          |
| ≔ Processos 🗸 🗸      |        | Qualificação                         |                       |                              |              |                        |                                 |              | ^        |
| Q. Pesquisa de Preço |        | Acréscimo/Supressão*                 | Vigência do Contrato* | Fornecedor*                  | Informativo* | Reajuste/Revisão*      | 1                               |              |          |
| Ato Normativo        |        | ● Sim ○ Não                          | ● Sim O Não           | ● Sim O Não                  | Im O Não     | Sim O Não              |                                 |              |          |
|                      | 2      | Início da Vigência*                  |                       | Fim da Vigência*             |              | Prazo Aditado (Dias)   |                                 |              |          |
| ta Configurações 🗸   |        | DD/MM/YYYY                           |                       | DD/MM/YYYY                   |              | Informe o Prazo        |                                 | 0            | /4       |
| 🍨 Sobre 🛛 🗸          |        | Novo Fornecedor*                     |                       | Número de Parcelas           |              | Valor da Parcela       |                                 |              |          |
|                      |        | Busque e selecione um Fornecedor     |                       | Informe o Número de Parcelas |              | 0/4                    | rcela                           |              |          |
|                      |        | Valor Global do Termo                |                       | Valor Acrescido              |              | Valor Suprimido        |                                 |              |          |
|                      |        | Informe o Valor Global Do Termo      |                       | Informe o Valor Acrescido    |              | Informe o Valor Suprin | nido                            |              |          |
|                      |        | Informações Complementares           |                       |                              |              |                        |                                 |              |          |
|                      |        | Digite as informações complementares |                       |                              |              |                        |                                 |              |          |
|                      |        |                                      |                       |                              |              |                        |                                 | 0750         | 200      |
|                      |        |                                      |                       |                              |              |                        |                                 |              |          |
|                      |        | Cancelar                             |                       |                              |              |                        |                                 | Salvar Publi | icar     |
| Paralhat manu        | (2.20) | Todas os dissitas essenvalos         |                       |                              |              |                        |                                 |              | DETA 15  |
| Recomer menu         | ©20,   | 25 — Todos os direitos reservados    |                       |                              |              |                        |                                 | V1.19.0      | -BETA.T5 |
|                      |        |                                      |                       |                              |              |                        |                                 |              |          |
|                      |        |                                      |                       |                              |              |                        |                                 |              |          |
|                      |        |                                      |                       |                              |              |                        |                                 |              |          |
|                      |        |                                      |                       |                              |              |                        |                                 |              |          |
|                      |        |                                      |                       |                              |              |                        |                                 |              |          |
|                      |        |                                      |                       |                              |              |                        |                                 |              |          |
|                      |        |                                      |                       |                              |              |                        |                                 |              |          |
|                      |        |                                      |                       |                              |              |                        |                                 |              |          |
|                      |        |                                      |                       |                              |              |                        |                                 |              |          |
|                      |        |                                      |                       |                              |              |                        |                                 |              |          |
|                      |        |                                      |                       |                              |              |                        |                                 |              |          |
|                      |        |                                      |                       |                              |              |                        |                                 |              |          |

12.0 - Preencha todos os campos (1).

Nos campos de valor (2): O sistema permite o preenchimento de apenas um desses campos - ou valor acrescido ou valor suprimido, nunca ambos simultaneamente.

Clique no botão "Publicar" (3) para realizarmos a publicação do nosso Termo.

| ~                    | Nov | <b>o</b> » Termo                   |                       |                    |              | 😢 III Secreta            | admin ৈ 🗸 🗸     |
|----------------------|-----|------------------------------------|-----------------------|--------------------|--------------|--------------------------|-----------------|
| Compras Públicas     |     | Título                             |                       | Tipo Do            | ocumento*    |                          | Ações           |
| ♠ Início             |     | Manual.pdf                         | f.                    | Contra<br>10 / 50  | to           |                          | · î ±           |
| 📰 Relatórios 🗸 🗸     |     | Tamanho máximo permitido: 25Mb     |                       |                    |              |                          |                 |
| 8≡ Demandas          |     |                                    |                       |                    |              |                          |                 |
| ≡ Processos ~        | 1   | Qualificação                       |                       |                    |              |                          | ^               |
| Q. Pesquisa de Preco |     | Acréscimo/Supressão*               | Vigência do Contrato* | Fornecedor*        | Informativo* | Reajuste/Revisão*        |                 |
|                      |     | ● Sim O Não                        | ● Sim O Não           | Sim O Não          | Im O Não     | Sim O Não                |                 |
| Ato Normativo        |     | Início da Vigência*                |                       | Fim da Vigência*   |              | Prazo Aditado (Dias)     |                 |
| 🌣 Configurações 🗸 🗸  |     | 24/04/2025                         |                       | 30/04/2025         |              | i 1                      | 174             |
| 🍨 Sobre 🛛 🗸          |     | Novo Fornecedor*                   |                       | Número de Parcelas |              | Valor da Parcela         | 174             |
|                      |     | 12.603.994/0001-10 - Fornecedor 1  |                       | 2                  |              | 500,00                   |                 |
|                      |     |                                    |                       |                    |              | 1/4                      |                 |
|                      |     | Valor Global do Termo              |                       | Valor Acrescido    |              | Valor Suprimido          |                 |
|                      |     | Informe o valor Giobai Do Termo    |                       | 2                  |              | informe o valor Suprimuo |                 |
|                      |     | Informações Complementares         |                       |                    |              |                          |                 |
|                      |     | Manual                             |                       |                    |              |                          |                 |
|                      |     |                                    |                       |                    |              |                          | // 5000         |
|                      | [   | Cancelar                           |                       |                    |              |                          | Salvar Publicar |
|                      |     |                                    |                       |                    |              |                          | 3               |
| 🔇 Recolher menu      | ©2( | 025 — Todos os direitos reservados |                       |                    |              |                          | v1.19.0-BETA.15 |
|                      |     |                                    |                       |                    |              |                          |                 |

13.0 - Na tela de listagem, seu Termo já estará publicado e disponível para as seguintes ações:

- ? Edição
- ? Exclusão
- ? Visualização

| <b>~</b>                        | Seleção de Fornecedores » Termo                                | <b>P</b> | Secretaria de Estado de Admir | admin<br>histração e Desburocratização | 2 -       |     |
|---------------------------------|----------------------------------------------------------------|----------|-------------------------------|----------------------------------------|-----------|-----|
| Compras Públicas                | Voltar para fornecedores                                       |          |                               |                                        |           |     |
| ♠ Início                        | N° Processo Ath/dade<br>MANUAL/100.000/0000 Autuar Processo    | PNCP 🔻   | PROCESSO DIGITAL              | ENCAMINHAR                             | 8         |     |
| 📰 Relatórios 🗸 🗸                |                                                                |          |                               |                                        |           |     |
| <b>ള</b> ⊒ Demandas             |                                                                |          |                               |                                        |           |     |
| $\equiv$ Processos $\checkmark$ | Termo de Contrato MANUAL/001 Situação<br>Termo Aditivo Enviado |          |                               | i /                                    | Ð         |     |
| Q Pesquisa de Preço             |                                                                |          |                               |                                        |           |     |
| Ato Normativo                   |                                                                |          |                               |                                        |           |     |
| Configurações ~                 |                                                                |          |                               |                                        |           |     |
| • Sobre 🗸                       |                                                                |          |                               |                                        |           |     |
|                                 |                                                                |          |                               |                                        |           |     |
|                                 |                                                                |          |                               |                                        |           |     |
|                                 |                                                                |          |                               |                                        |           |     |
|                                 |                                                                |          |                               |                                        |           |     |
|                                 |                                                                |          |                               |                                        |           |     |
|                                 |                                                                |          |                               |                                        |           |     |
|                                 |                                                                |          |                               |                                        |           |     |
| Recolher menu                   | ©2025 — Todos os direitos reservados                           |          |                               | v1.1                                   | 9.0-BETA. | .15 |
|                                 |                                                                |          |                               |                                        |           |     |
|                                 |                                                                |          |                               |                                        |           |     |
|                                 |                                                                |          |                               |                                        |           |     |
|                                 |                                                                |          |                               |                                        |           |     |
|                                 |                                                                |          |                               |                                        |           |     |
|                                 |                                                                |          |                               |                                        |           |     |
|                                 |                                                                |          |                               |                                        |           |     |
|                                 |                                                                |          |                               |                                        |           |     |
|                                 |                                                                |          |                               |                                        |           |     |
|                                 |                                                                |          |                               |                                        |           |     |
|                                 |                                                                |          |                               |                                        |           |     |

14.0 - Caso deseje editar um Termo Clique no ícone de Edição.

| :     |
|-------|
| :     |
|       |
|       |
|       |
|       |
|       |
|       |
|       |
|       |
|       |
|       |
|       |
|       |
|       |
|       |
|       |
| TA.15 |
|       |
|       |
|       |
|       |
|       |
|       |
|       |
|       |
|       |
|       |
|       |

15.0 - Na tela de Edição, você poderá alterar todas as informações relacionadas ao seu termo.
Neste cenário vamos adicionar um novo arquivo ao Termo. Clique no botão "Adicionar Documento"
e insira o documento desejado.

Em seguida clique no botão "Salvar".

| <b>V</b>             | Editar » Termo                       |                                | 😢 🖩 Secretaria de Estado de | admin 🕘 🗸       |
|----------------------|--------------------------------------|--------------------------------|-----------------------------|-----------------|
| Compras Públicas     | R\$ 1.000,00                         |                                |                             |                 |
| ♠ Início             | Dados Básicos do Termo               |                                |                             | ^               |
| 📰 Relatórios 🗸 🗸     | Tipo do Termo*                       | Número/Ano do Termo*           | Data de Assinatura*         |                 |
| g≡ Demandas          | Termo Aditivo                        | <ul> <li>MANUAL/001</li> </ul> | 10 / 50                     |                 |
|                      | Início da Vigência*                  | Fim da Vigência*               |                             |                 |
| Processos a Receber  | 30/04/2025                           | 31/05/2025                     |                             |                 |
| Meus Processos       | Objeto*                              |                                |                             |                 |
| Processos do Órgão   | Manual                               |                                |                             | ×               |
| Q. Pesquisa de Preço | Fundamentarão Legal                  |                                |                             | 6 / 5000        |
| Ato Normativo        | Manual                               |                                |                             |                 |
| 🛨 Configurações 🗸    |                                      |                                |                             | 6 / 5000        |
| Sobre                | Adicionar Documento                  |                                |                             |                 |
|                      |                                      |                                |                             |                 |
|                      | Titulo                               | Tipo Documento*                |                             | Ações           |
|                      | Manual.pdf                           | Contrato                       |                             | • •             |
|                      | Tamanino maximo permicojo: 2040      |                                |                             |                 |
|                      | Qualificação                         |                                |                             | ^               |
|                      | ©2025 — Todos os direitos reservados |                                |                             | v1.19.0-BETA.15 |
|                      |                                      |                                |                             |                 |
|                      |                                      |                                |                             |                 |
|                      |                                      |                                |                             |                 |
|                      |                                      |                                |                             |                 |
|                      |                                      |                                |                             |                 |
|                      |                                      |                                |                             |                 |
|                      |                                      |                                |                             |                 |
|                      |                                      |                                |                             |                 |
|                      |                                      |                                |                             |                 |
|                      |                                      |                                |                             |                 |
|                      |                                      |                                |                             |                 |
|                      |                                      |                                |                             |                 |

16.0 - Ao retornarmos para a tela de Listagem dos Termos note que a situação do nosso termo está como "Pendente" (1), pois realizamos a edição e não publicamos.Você poderá publicar clicando no ícone de publicar (2).

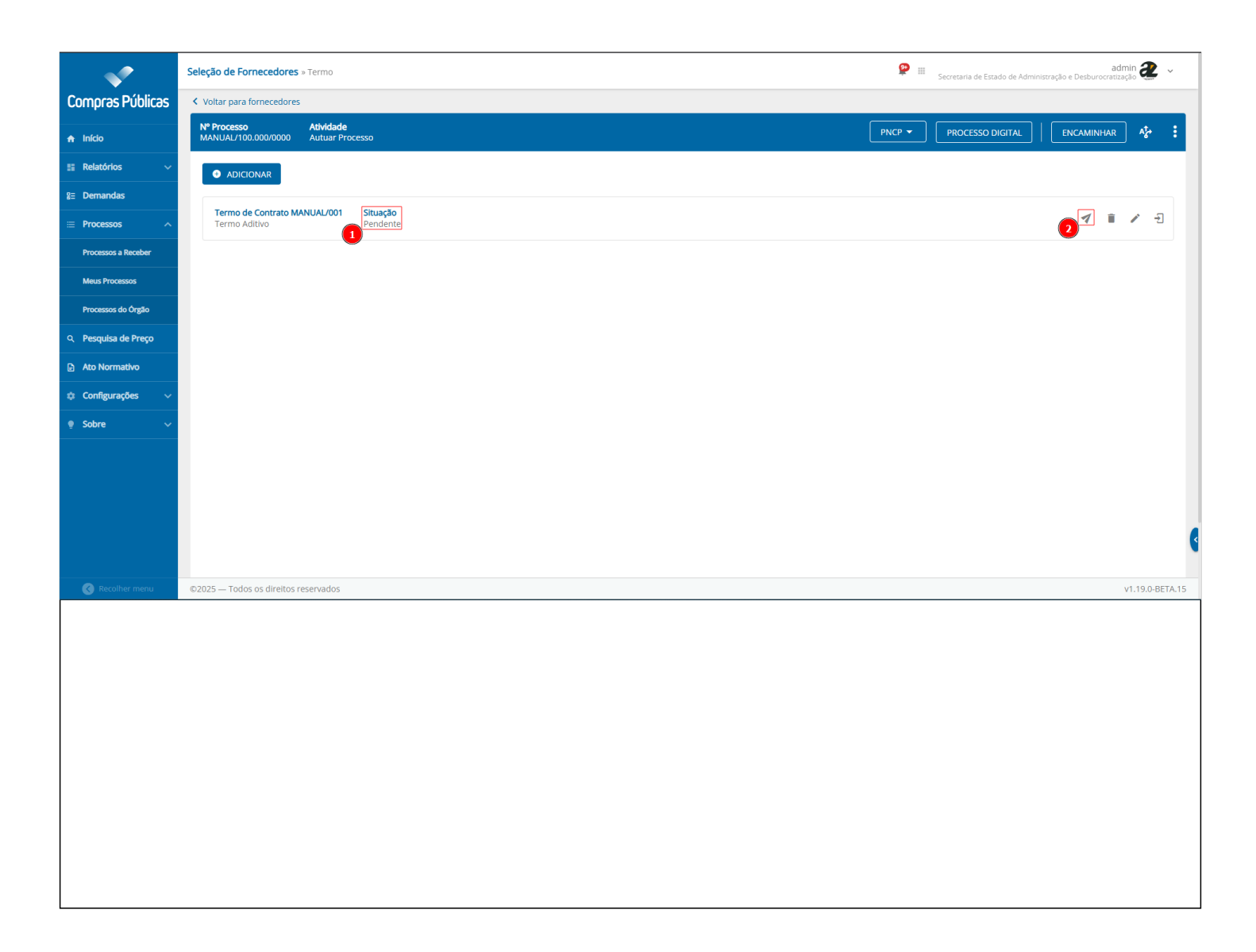

17.0 - Após a publicação Note que a Situação do termo foi alterada para "Enviado" (1)

Você poderá acessar o termo através do ícone de Acessar (2)

Você poderá excluir o Termo através do ícone de exclusão (3).

Para este cenário clique no ícone de excluir (3).

| <b>V</b>             | Seleção de Fornecedores » Termo                                                    | Secretaria de E Termo publicado com sucesso! × |               |            |              |
|----------------------|------------------------------------------------------------------------------------|------------------------------------------------|---------------|------------|--------------|
| Compras Públicas     | Voltar para fornecedores                                                           |                                                |               |            |              |
| ♠ Início             | № Processo         Atividade           MANUAL/100.000/0000         Autuar Processo | PNCP - PROC                                    | CESSO DIGITAL | ENCAMINHAR | ^≵ :         |
| 📰 Relatórios 🗸 🗸     | ADICIONAR                                                                          |                                                |               |            |              |
| 8≡ Demandas          |                                                                                    |                                                |               |            |              |
| ≡ Processos ∧        | Termo de Contrato MANUAL/001 Situação Contrato MANUAL/001 Enviado                  |                                                |               | 3          | * Ð          |
| Processos a Receber  |                                                                                    |                                                |               |            |              |
| Meus Processos       |                                                                                    |                                                |               |            |              |
| Processos do Órgão   |                                                                                    |                                                |               |            |              |
| Q. Pesquisa de Preço |                                                                                    |                                                |               |            |              |
| Ato Normativo        |                                                                                    |                                                |               |            |              |
| 💠 Configurações 🗸 🗸  |                                                                                    |                                                |               |            |              |
| 🍨 Sobre 🛛 🗸          |                                                                                    |                                                |               |            |              |
|                      |                                                                                    |                                                |               |            |              |
|                      |                                                                                    |                                                |               |            |              |
|                      |                                                                                    |                                                |               |            |              |
|                      |                                                                                    |                                                |               |            |              |
| 🔇 Recolher menu      | ©2025 — Todos os direitos reservados                                               |                                                |               | v1.        | 19.0-BETA.15 |
|                      | Them, and constant constant                                                        |                                                |               | -74/L      |              |
|                      |                                                                                    |                                                |               |            |              |
|                      |                                                                                    |                                                |               |            |              |
|                      |                                                                                    |                                                |               |            |              |
|                      |                                                                                    |                                                |               |            |              |
|                      |                                                                                    |                                                |               |            |              |
|                      |                                                                                    |                                                |               |            |              |
|                      |                                                                                    |                                                |               |            |              |
|                      |                                                                                    |                                                |               |            |              |
|                      |                                                                                    |                                                |               |            |              |
|                      |                                                                                    |                                                |               |            |              |

18.0 - O sistema apresentará uma mensagem de alerta, confirme a ação para realizar a exclusão do nosso termo.

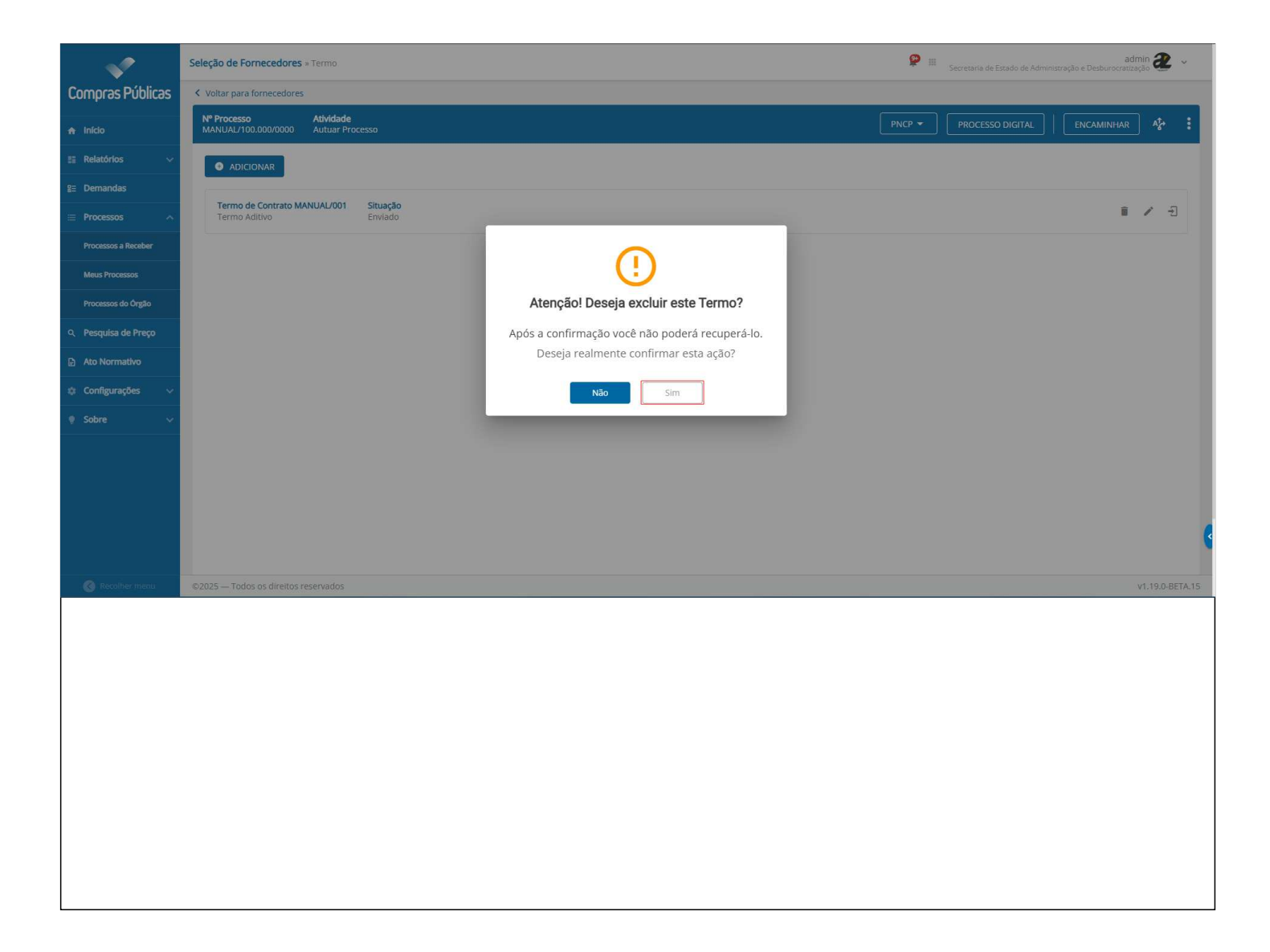

19.0 - Após a exclusão do termo, o sistema permite a exclusão de um contrato, pois não é permitido excluir um contrato com um termo vinculado. (vide Publicador de Contrato)

| <b>~</b>            | Seleção de Fornecedores » Termo                              | 2      | Secretaria de E. Termo ex | cluído com sucesso! |                   | ×    |
|---------------------|--------------------------------------------------------------|--------|---------------------------|---------------------|-------------------|------|
| Compras Públicas    | Voltar para fornecedores                                     |        | _                         |                     | -                 |      |
| 🔒 Início            | N° Processo Atividade<br>MANUAL/100.000/0000 Autuar Processo | PNCP 🔻 | PROCESSO DIGITAL          | ENCAMINHAR          | A <sup>†</sup> e* | :    |
| 📰 Relatórios 🗸 🗸    |                                                              |        |                           |                     |                   |      |
| 8≡ Demandas         |                                                              |        |                           |                     |                   |      |
|                     |                                                              |        |                           |                     |                   |      |
| Processos a Receber |                                                              |        |                           |                     |                   |      |
| Meus Processos      |                                                              |        |                           |                     |                   |      |
| Processos do Órgão  | Você não possui termo adicionado                             |        |                           |                     |                   |      |
| Q Pesquisa de Preço | Clique no botão para começar                                 |        |                           |                     |                   |      |
| Ato Normativo       | ADICIONAR                                                    |        |                           |                     |                   |      |
| 🔅 Configurações 🗸 🗸 |                                                              |        |                           |                     |                   |      |
| 🌻 Sobre 🗸 🗸         |                                                              |        |                           |                     |                   |      |
|                     |                                                              |        |                           |                     |                   | ٩    |
| Recolher menu       | ©2025 — Todos os direitos reservados                         |        |                           | ,                   | /1.19.0-BET       | A.15 |
|                     |                                                              |        |                           |                     |                   |      |